# Search for a Person in the MCIR

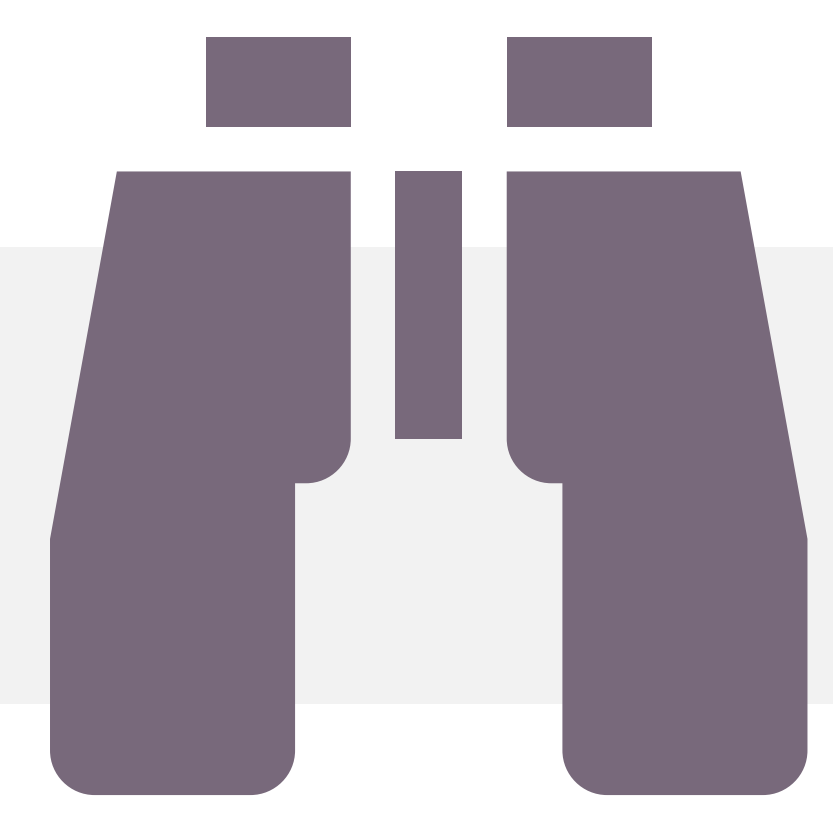

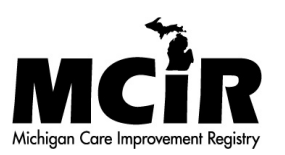

#### Log in to the MCIR

visit the **MILogin** website

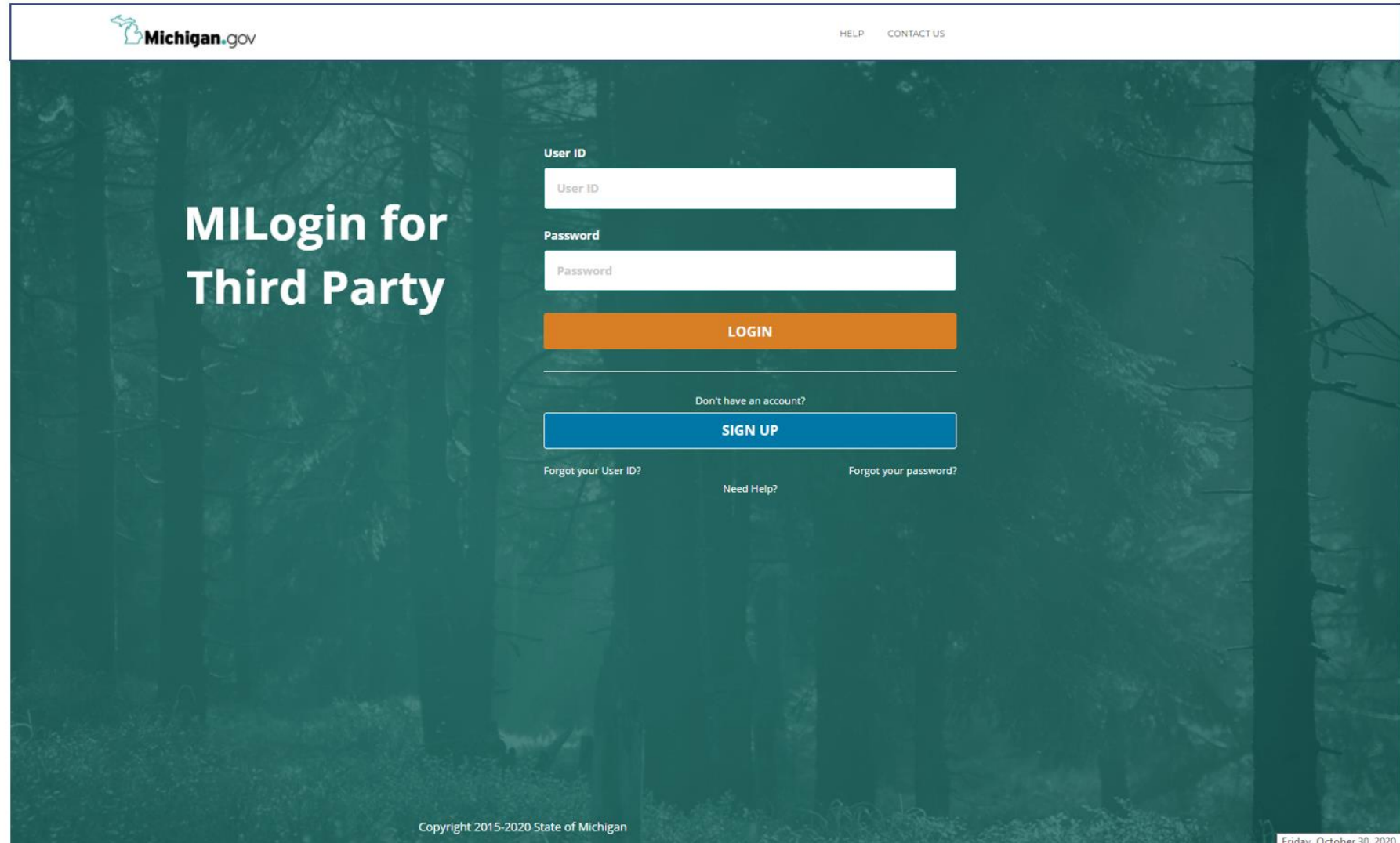

### MCIR Home Screen

- 1. Your MCIR home screen will display
- 2. Go to the Person section box
- 3. Click Add/Find

| MEDHHS                                                                                                    | Michigan | Care Impro                                                                                        | vement Reg                                                                                                    | jistry 🙆 Michigangou                                                                                                    |
|----------------------------------------------------------------------------------------------------|----------|---------------------------------------------------------------------------------------------------|----------------------------------------------------------------------------------------------------|----------------------------------------------------------------------------------------------------|
| Person<br>Add/Find<br>Roster                                                                                                    | 4        | Reminde<br>Create Reminder<br>Create Recall<br>Retrieve/Confirm I<br>Scan RTS Letters             | er/Recall<br>Results                                                                                                  | Vaccine Mgmt<br><u>Manage Inventory</u><br><u>Return/Waste Reporting</u><br><u>Search Return/Waste Reports</u><br><u>View Inventory History</u><br><u>Vaccines Administered</u> |
| Import/Exp<br>HL7 Message Viewer                                                                                                    | port     | My<br>Site Preferences<br>User Preferences<br>Edit My Site<br>View My Site List<br>Go to New Site | Site                                                                                                    | Administration<br>Site Users                                                                                                    |
| Batch<br>Inventory<br>Maintenance<br>Profile<br>Quality Improvement<br>Reminder/Recall<br>Retrieve Results<br>Roster<br>Transfer<br>Vaccine<br>VAERS | Reports  |                                                                                                   | <u>Get News</u><br><u>View Usage Agree</u><br><u>MCIR.org</u><br><u>VIS</u><br><u>IVEN</u><br><u>Exit Application</u> | Other<br>ement                                                                                                    |

#### Find Person Screen

| 4. | Enter legal |
|----|-------------|
|    | Last Name.  |

| 5. | Enter legal |
|----|-------------|
|    | First Name. |

| Find Porson                    |                           |                               |                    |             |          | Print Help       |
|--------------------------------|---------------------------|-------------------------------|--------------------|-------------|----------|------------------|
| r mu i ei son                  |                           |                               |                    |             |          | <u>Home</u> Exit |
| Person Rem                     | /Rcl VIM                  | Imp/Exp                       | My Site            | Adm         | Rpts     | Oth              |
| Add/Find Roster                |                           |                               |                    |             |          |                  |
|                                |                           |                               |                    |             |          |                  |
| Before adding a person,        | please make sever         | al attempts to locate t       | he person in the   | system.     |          |                  |
| An '*' may be used as a wildca | ard. Also, use a birth da | ate, or any ID, if available. |                    |             |          |                  |
| This information ide           | ntifies the pers          | on presenting for             | medical treat      | ment        |          |                  |
| MCIR ID                        |                           |                               |                    | -           |          |                  |
| Last Name                      |                           | First                         | Name               |             |          |                  |
| Birth Date                     |                           | Gen                           | der                | 🗌 Male      | E Female |                  |
| Mother's Maiden Name           |                           |                               | AultipleBirthChild | ł           |          |                  |
| Patient ID                     |                           | Medi                          | caid ID            |             |          |                  |
| WIC ID                         |                           |                               |                    |             |          |                  |
| Information identify           | ing the respons           | sible party for app           | ointments (pa      | arent/guard | lian)    |                  |
| Last Name                      |                           | Fi                            | rst Name           |             |          |                  |
| Phone (                        | )                         | -                             |                    |             |          |                  |
|                                | Subm                      | it Clear                      | Cancel             |             |          |                  |

#### Date of Birth Required

| Find Person                                                     |                    |               |          |         |         |          |        |      |       |
|-----------------------------------------------------------------|--------------------|---------------|----------|---------|---------|----------|--------|------|-------|
| Person Rem/Rcl                                                  |                    | Imp/          | Ехр      |         | My Site | e        | Adr    | n    | Rpts  |
| Before adding a person, pleas                                   | se make several at | ttempts to    | locate   | the pe  | rson ir | n the sy | /stem. |      |       |
| An ** may be used as a wildcard. A<br>This information identifi | ies the person     | presenti      | ng for   | med     | lical t | reatm    | ent    |      |       |
| MCIR ID                                                         |                    |               | -        |         |         |          |        |      |       |
| Last Name                                                       |                    |               | Firs     | t Nam   | e       |          |        |      |       |
| Birth Date                                                      |                    |               | Ger      | iuei    |         | _        | -      | Male | emale |
| Mother's Maiden Name                                            |                    | - Cale        | ndar Co  | ntrol - | Goo     |          |        | ×    |       |
| Patient ID                                                      |                    | 🔒 m           | iloginw  | orkerd  | a.mich  | nigan.g  | ov/dch | n-w  |       |
| WIC ID                                                          | 4N                 |               | Never    | mbor    | ~       | 202      |        |      |       |
| Information identifying                                         | the responsibl     |               | M        | T       | • w     | Z02      | .U ♥ ] |      |       |
| Lost Mana                                                       |                    | 1             | 2        | 3       | 4       | 5        | 6      | 7    |       |
| Last Name                                                       |                    |               | 9        | 10      | 11      | 12       | 13     | 14   |       |
| Phone (                                                         |                    | 8             | 0        |         |         |          |        |      |       |
| Phone (                                                         | _) <u> </u>        | 8<br>15<br>22 | 16<br>23 | 17      | 18      | 19       | 20     | 21   | -     |

6. Enter manually using

2-digit month2-digit day4-digit year

or

#### click the mini calendar

#### Click Submit

7. After all information is complete, click submit.

| Find Person                                                 |                     |                                         |                                   |                          |                  |           |        | <u>Print Helj</u><br><u>Home</u> <u>Exi</u> |
|-------------------------------------------------------------|---------------------|-----------------------------------------|-----------------------------------|--------------------------|------------------|-----------|--------|---------------------------------------------|
| Person Rem/R                                                | tcl                 | Sch/CC                                  | VIM                               | VFC                      | My Site          | Adm       | Rpts   | Oth                                         |
| Add/Find Roster                                             |                     |                                         |                                   |                          |                  |           |        |                                             |
| Before adding a person,  <br>An '*' may be used as a wildca | olease<br>rd. Also, | make several a<br>, use a birth date, o | ttempts to lo<br>or any ID, if av | ocate the pe<br>ailable. | rson in the syst | tem.      |        |                                             |
| This information ide                                        | ntifies             | the person                              | presentin                         | g for med                | lical treatme    | nt        |        |                                             |
| MCIR ID                                                     |                     |                                         |                                   |                          |                  |           |        |                                             |
| Last Name                                                   | Test                |                                         |                                   | First Nam                | е                | Person    |        |                                             |
| Birth Date                                                  | 05/30               | /1940 💻                                 |                                   | Gender                   |                  | 🗆 Male 🛛  | Female |                                             |
| Mother's Maiden Name                                        |                     |                                         |                                   | 🗆 Multip                 | leBirthChild     |           |        |                                             |
| Patient ID                                                  |                     |                                         |                                   | Medicaid                 | ID               |           |        |                                             |
| WIC ID                                                      |                     |                                         |                                   |                          |                  |           |        |                                             |
| Information identify                                        | ing th              | e responsibl                            | e party fo                        | r appoint                | ments (parei     | nt/guardi | an)    |                                             |
| Last Name                                                   |                     |                                         |                                   | First Na                 | ame              |           |        |                                             |
| Phone (                                                     |                     | )                                       | -                                 | ]                        |                  |           |        |                                             |
|                                                             |                     | Submit                                  | Cle                               | ar                       | Cancel           |           |        |                                             |
|                                                             | 7                   |                                         |                                   |                          |                  |           |        |                                             |
|                                                             | /                   |                                         |                                   |                          |                  |           |        |                                             |

#### A Person's MCIR General Information Record

 A successful search displays the person's MCIR General Information record.

| General I                                                                                                    | Information                                                                                                    |                                                                                                    | Person:<br>Birth Da<br>Provider                                                                                                    | Test, Person<br>ite: 05/30/1940<br>r: Overdue  |                   | Vie                  | <u>ew</u>         | Print Help<br>Home Exi |
|----------------------------------------------------------------------------------------------------|----------------------------------------------------------------------------------------------------|----------------------------------------------------------------------------------------------------|----------------------------------------------------------------------------------------------------|------------------------------------------------|-------------------|----------------------|-------------------|------------------------|
| Person                                                                                                    | Rem/Rcl                                                                                                    | VIM                                                                                                    | Imp/Exp                                                                                                    | My Sit                                         | e A               | dm                   | Rpts              | Oth                    |
| Add/Find Ros                                                                                                    | ster Add Imm 1                                                                                                    | Information Stat                                                                                                    | us <u>History</u>                                                                                                    |                                                |                   |                      |                   | and a second           |
| f this is not the                                                                                                    | e correct person y                                                                                                    | you may <u>Search A</u>                                                                                                    | <u>again</u> .                                                                                                    |                                                |                   |                      |                   |                        |
| Person Info                                                                                                    | rmation : Edi                                                                                                    | it                                                                                                    |                                                                                                    |                                                |                   | MCIR                 | (D :              |                        |
| Name: 7                                                                                                    | Test, Person                                                                                                    | Birthdate:                                                                                                    | 05/30/1940                                                                                                    |                                                | Gender            |                      | F                 | emale                  |
|                                                                                                    |                                                                                                    | Age:                                                                                                    | 80 Years 4 M                                                                                                    | onths                                          |                   |                      |                   |                        |
| Resp. Party: 1                                                                                                    | lest. Person                                                                                                    | Jurisdiction:                                                                                                    | No County At                                                                                                    | filiation                                      | Primary           | Phone:               |                   |                        |
| Address: 1                                                                                                    | 23 Medical Drive                                                                                                    | e                                                                                                    |                                                                                                    |                                                | Second            | ary Phone            |                   |                        |
|                                                                                                    | ansing MI 4886                                                                                                    | 4                                                                                                    |                                                                                                    |                                                | Address           | s Status:            | In                | valid                  |
| Country:                                                                                                    | Inited States                                                                                                    | County:                                                                                                    | No County                                                                                                    |                                                | Address           | s Updated            | . 1               | 0/13/2020              |
|                                                                                                    |                                                                                                    |                                                                                                    | no obany                                                                                                    |                                                |                   |                      |                   | 0,10,2020              |
| High Risk C<br>Influenza S<br>Pregnancy: <u>A</u>                                                                                                    | creening Notifica                                                                                                    | dit<br>ation Poten                                                                                                    | ntial Lead Exposi                                                                                                    | ure (Flint Wa                                  | iter)             |                      |                   |                        |
| High Risk C<br>Influenza S<br>Pregnancy: <u>A</u>                                                                                                    | icreening Notifica                                                                                                    | dit<br>ation Poten                                                                                                    | ntial Lead Exposi                                                                                                    | ure (Flint Wa                                  | iter)             | Deres                | Other             | Cathorin               |
| High Risk C<br>Influenza S<br>Pregnancy: <u>A</u><br>Series                                                                                                    | Dose 1                                                                                                    | dit<br>ation Poten<br>Immunizations<br>Dose 2 [                                                                                 | ntial Lead Exposi                                                                                                    | ure (Flint Wa                                  | nter)             | Dose 6               | Other<br>+        | Status                 |
| High Risk C<br>Influenza S<br>Pregnancy: <u>A</u><br>Series<br>No Immuniza<br>Other Admi                                                                                                    | Dose 1<br>ations Given                                                                                                    | dit<br>ation Poten<br>Immunizations<br>Dose 2 [                                                                                 | ntial Lead Exposi<br>Dose 3 Do                                                                                                    | ure (Flint Wa                                  | nter)             | Dose 6               | Other<br>+        | Status                 |
| High Risk C<br>Influenza S<br>Pregnancy: <u>A</u><br>Series<br>No Immuniza<br>Other Admi<br>Series                                                                                                    | Dose 1<br>ations Given                                                                                                    | dit<br>ation Poten<br>Immunizations<br>Dose 2 [                                                                                 | ntial Lead Exposit                                                                                                    | ure (Flint Wa<br>ose 4                         | iter)             | Dose 6               | Other<br>+        | Status                 |
| High Risk C<br>Influenza S<br>Pregnancy: <u>A</u><br>Series<br>No Immuniza<br>Other Admi<br>Series<br>No Other Adm                                                                                                    | Dose 1<br>Dose 1<br>Dos 1<br>Dose 1<br>Dose 1<br>Dos 1<br>Dose 1<br>Dos 1<br>Dose 1<br>Dose 1<br>Dose 1<br>Dose 1<br>Dos 1<br>Dos 1 | dit<br>ation Poten<br>Immunizations<br>Dose 2 [                                                                                 | ntial Lead Exposi<br>Dose 3 Do                                                                                                    | ure (Flint Wa                                  | nter)             | Dose 6               | Other<br>+        | Status<br>Status       |
| High Risk C<br>Influenza S<br>Pregnancy: <u>A</u><br>Series<br>No Immuniza<br>Other Admi<br>Series<br>No Other Adm<br>Dispensed                                                                                          | Dose 1<br>Dose 1<br>ations Given<br>mistrations<br>Waccines / Bio                                                                                                    | dit<br>ation Poten<br>Immunizations<br>Dose 2 [<br>iven<br>blogics                                                              | ntial Lead Exposi                                                                                                    | ure (Flint Wa                                  | iter)             | Dose 6               | Other<br>+        | Status<br>Status       |
| High Risk C<br>Influenza S<br>Pregnancy: <u>A</u><br>Series<br>No Immuniza<br>Other Admi<br>Series<br>No Other Admi<br>Dispensed<br>Vaccine/Biolog                                                                       | Dose 1<br>Dose 1<br>ations Given<br>nistrations<br>Ministrations Given<br>Distrations Given                                                                                                    | dit<br>ation Poten<br>Immunizations<br>Dose 2 [<br>iven<br>blogics                                                              | ntial Lead Exposi<br>Dose 3 Do                                                                                                    | ure (Flint Wa                                  | nter)             | Dose 6               | Other<br>+<br>Age | Status                 |
| High Risk C<br>Influenza S<br>Pregnancy: <u>A</u><br>Series<br>No Immuniza<br>Other Admi<br>Series<br>No Other Admi<br>Dispensed<br>Naccine/Biolo<br>No Dispensed                                                        | Dose 1<br>Dose 1<br>ations Given<br>ministrations<br>Vaccines / Bio<br>gic<br>d Vaccines or B                                                                                                    | dit<br>ation Poten<br>Immunizations<br>Dose 2 [<br>iven<br>blogics<br>iologics Found                                            | ntial Lead Exposi<br>Dose 3 Do                                                                                                    | ure (Flint Wa                                  | nter)             | Dose 6               | Other<br>+<br>Age | Status                 |
| High Risk C<br>Influenza S<br>Pregnancy: <u>A</u><br>Series<br>No Immuniza<br>Other Admi<br>Series<br>No Other Adi<br>Dispensed<br>Vaccine/Biolog<br>No Dispensed<br>Non-Admin                                           | Dose 1<br>Dose 1<br>Dos 1<br>Dos 1<br>Dos 1                                                      | dit<br>ation Poten<br>Immunizations<br>Dose 2 [<br>iven<br>blogics<br>iologics Found<br>/Positive Imm                           | ntial Lead Exposi<br>Dose 3 Do                                                                                                    | ure (Flint Wa                                  | nter)             | Dose 6               | Other<br>+<br>Age | Status<br>Status       |
| High Risk C<br>Influenza S<br>Pregnancy: A<br>Series<br>No Immuniza<br>Other Admi<br>Series<br>No Other Adh<br>Dispensed<br>Vaccine/Biolog<br>No Dispensed<br>Non-Admin<br>Series/Antiger                                | Dose 1<br>Dose 1<br>Dos 1<br>Dos 1<br>Dos                                                      | dit<br>ation Poten<br>Immunizations<br>Dose 2 [<br>iven<br>blogics<br>iologics Found<br>/Positive Imm<br>Di                     | ntial Lead Exposi<br>Dose 3 Do                                                                                                    | ure (Flint Wa<br>ose 4                         | nter)             | Dose 6               | Other<br>+<br>Age | Status                 |
| High Risk C<br>Influenza S<br>Pregnancy: A<br>Series<br>No Immuniza<br>Other Admi<br>Series<br>No Other Admi<br>Dispensed<br>No Dispensed<br>Non-Admin<br>Series/Antiger<br>No Non-Admi                                  | Dose 1<br>Dose 1<br>Dos 1<br>Dos 1<br>Dos 1                                                      | dit<br>ation Poten<br>Immunizations<br>Dose 2 [<br>iven<br>blogics<br>iologics Found<br>/Positive Immu<br>bio/Positive Immu     | ntial Lead Exposit<br>Dose 3 Do<br>Dose 3 Do<br>Dose 3 Do<br>Dose 3 Do<br>Dose 3 Do<br>Dose 3 Do<br>Dose 3 Do<br>Dose 3 Do                                                                                                    | ure (Flint Wa<br>ose 4                         | nter)             | Dose 6               | Other<br>+<br>Age | Status                 |
| High Risk C<br>Influenza S<br>Pregnancy: A<br>Series<br>No Immuniza<br>Other Admi<br>Series<br>No Other Admi<br>Dispensed<br>No Dispense<br>Non-Admin<br>Series/Antiger<br>No Non-Adm<br>Compromis                       | Dose 1<br>Dose 1<br>Do                                                                     | dit<br>ation Poten<br>Immunizations<br>Dose 2 [<br>iven<br>blogics<br>iologics Found<br>/Positive Immun<br>Date                 | ntial Lead Exposition<br>Dose 3 Do<br>nunity<br>ate Re<br>nities Found                                                                                                    | ure (Flint Wa<br>ose 4<br>eason                | nter)             | Dose 6<br>Entered by | Other<br>+<br>Age | Status                 |
| High Risk C<br>Influenza S<br>Pregnancy: A<br>Series<br>No Immuniza<br>Other Admi<br>Series<br>No Other Adi<br>Dispensed<br>Vaccine/Biolog<br>No Dispensed<br>Non-Admin<br>Series/Antiger<br>No Non-Admi<br>Compromis    | Dose 1<br>ations Given<br>inistrations<br>ministrations Given<br>Maccines / Bio<br>gic<br>d Vaccines or Bio<br>istered Doses<br>n<br>inistered Doses<br>Vaccine<br>biologies<br>Vaccine                                                                                                    | dit<br>ation Poten<br>Immunizations<br>Dose 2 [<br>iven<br>blogics<br>iologics Found<br>/Positive Immu<br>Date<br>und           | Dose 3 Do<br>Dose 3 Do<br>Dose 3 Dose 3 Dos 3 Dose 3 Dose 3 Dose | ure (Flint Wa<br>ose 4<br>eason                | nter)             | Dose 6               | Other<br>+<br>Age | Status                 |
| High Risk C<br>Influenza S<br>Pregnancy: A<br>Series<br>No Immuniza<br>Other Admi<br>Series<br>No Other Adi<br>Dispensed<br>Vaccine/Biolog<br>No Dispensed<br>Non-Admin<br>Series/Antiger<br>No Non-Admi<br>Compromis    | Dose 1<br>Dose 1<br>ations Given<br>nistrations<br>winistrations Given<br>d Vaccines / Bio<br>gic<br>d Vaccines or Bi<br>istered Doses<br>n<br>inistered Doses<br>Vaccine<br>nised Doses Fou                                                                                                    | dit<br>ation Poten<br>Immunizations<br>Dose 2 [<br>iven<br>blogics<br>iologics Found<br>/Positive Immu<br>Date<br>ind           | ntial Lead Exposi<br>Dose 3 Do<br>nunity<br>ate Re<br>nities Found<br>Age D                                                                                                    | ure (Flint Wa<br>ose 4<br>eason                | nter)             | Dose 6               | Other<br>+<br>Age | Status                 |
| High Risk C<br>Influenza S<br>Pregnancy: <u>A</u><br>Series<br>No Immuniza<br>Other Admi<br>Series<br>No Other Add<br>Dispensed<br>No Dispensed<br>Non-Admin<br>Series/Antiger<br>No Non-Admi<br>Compromis<br>No Comprom | Dose 1<br>ations Given<br>ministrations<br>ministrations Given<br>ministrations Given<br>Maccines / Bio<br>gic<br>d Vaccines or B<br>istered Doses<br>n<br>inistered Doses<br>ed Doses<br>Vaccine<br>mised Doses Four-<br>ses<br>Series/Dose #                                                                                                    | dit<br>ation Poten<br>Immunizations<br>Dose 2 [<br>iven<br>blogics<br>iologics Found<br>/Positive Immun<br>Date<br>ind<br>Vacci | ntial Lead Expose<br>Dose 3 Do<br>Dose 3 Dose 3 Dose 3 Dose          | ure (Flint Wa<br>ose 4<br>eason<br>Description | nter) Dose 5 Date | Dose 6               | Other<br>+<br>Age | Status                 |

#### If Multiple Persons are Listed

The person browse roster screen displays a list of multiple people born on the entered birth date after searching.

If the person you are searching is identified, then click that <u>hyperlinked name.</u>

| Person Rem/Rc<br>Add/Find Roster Add Imm | I VIM Imp/<br>Information Status Hist | VExp My | / Site | Adm Rpts                 | Oth           |
|------------------------------------------|---------------------------------------|---------|--------|--------------------------|---------------|
| f the correct person is not lis          | sted you may <u>Search Again</u> .    |         |        |                          | User count: 2 |
| lame                                     | Birth Date                            | MCIR ID | Gender | <b>Responsible Party</b> |               |
| Test, Person                             | 05/30/1940                            |         | F      | Test, Person             |               |
|                                          |                                       |         | M      | Test Darson              |               |
| Test, Person                             | 05/30/1940                            |         | IVI    | Test, reison             |               |

#### Having Trouble Finding a Person?

|                                      | Find Person                                               |                                                          |                                              |                     |                | <u>Print Help</u><br><u>Home</u> <u>Exit</u> |
|--------------------------------------|-----------------------------------------------------------|----------------------------------------------------------|----------------------------------------------|---------------------|----------------|----------------------------------------------|
| Access the<br><u>Wildcard Search</u> | Person Rem                                                | /Rcl VIM                                                 | Imp/Exp                                      | My Site             | Adm Rj         | ots Oth                                      |
| video                                | Before adding a person,<br>An '*' may be used as a wildca | please make several at<br>ard. Also, use a birth date, o | tempts to locate<br>or any ID, if available. | the person in the s | system.        |                                              |
|                                      | This information ide                                      | ntifies the person                                       | presenting for                               | medical treatr      | nent           |                                              |
|                                      | MCIR ID                                                   |                                                          |                                              |                     |                |                                              |
|                                      | Last Name                                                 | *est*                                                    | Firs                                         | t Name              |                |                                              |
| Use an * asterisk in                 | Birth Date                                                |                                                          | Ger                                          | der                 | 🗆 Male 🗌 Fer   | nale                                         |
| place of any                         | Mother's Maiden Name                                      |                                                          |                                              | MultipleBirthChild  | L              |                                              |
| character                            | Patient ID                                                |                                                          | Med                                          | licaid ID           |                |                                              |
| n the person's name                  | WIC ID                                                    | 42                                                       |                                              |                     |                |                                              |
| that is unknown.                     | Information identify                                      | ing the responsible                                      | e party for app                              | oointments (pa      | rent/guardian) |                                              |
|                                      | Last Name                                                 |                                                          | F                                            | irst Name           |                |                                              |
|                                      | Phone (                                                   | )                                                        |                                              |                     |                |                                              |
|                                      |                                                           | Submit                                                   | Clear                                        | Cancel              |                |                                              |

#### Person Not Found Pop Up Screen

If the person's MCIR record is not found, you will see this screen.

Click OK.

Click Submit.

| Find Porson                                                    | Print He                                            | elp           |
|----------------------------------------------------------------|-----------------------------------------------------|---------------|
| ring reison                                                    | Home E                                              | xit           |
| Person p /p   vru                                              | ERROR - Microsoft Edge                              | - 🗆 X         |
| Add/Find Roster                                                | https://milogintp.michigan.gov/dch-apps/mcir/wick   | et/errorPopup |
| Before adding a person, please make several atte               | pt                                                  |               |
| An '*' may be used as a wildcard. Also, use a birth date, or a | Person not found. Please refine your search and try | y again.      |
| This information identifies the person pr                      | 56                                                  |               |
| MCIR ID                                                        | OK                                                  |               |
| Last Name                                                      |                                                     |               |
| Birth Date                                                     |                                                     |               |
| Mother's Maiden Name                                           |                                                     |               |
| Patient ID                                                     | Medicaid ID                                         |               |
| WIC ID                                                         |                                                     |               |
| Information identifying the responsible                        | arty for appointments (parent/guardian)             |               |
| Last Name                                                      | First Name                                          |               |
| Phone ()                                                       |                                                     |               |
| Submit                                                         | Clear Cancel                                        |               |

#### Person Not Found Pop Up Screen

After unsuccessful attempts to find a person, it is encouraged to contact your <u>Regional MCIR Office</u> first.

If person is not found, then select Add Person.

Visit the <u>How To Add Person to the</u> <u>MCIR.</u>

When a person is found a MCIR record will display <u>continue to next</u> <u>slide.</u>

| 🖙 Warning - Google Chrome                                                                                                    | _                      |                     | × |
|----------------------------------------------------------------------------------------------------|------------------------|---------------------|---|
| miloginworkerqa.michigan.gov/dch-waps17/mcir                                                                                            | /custon                | nConfirm            | n |
| Person not found. For people born in Michigan after January<br>contact your regional office to confirm that you are not ente<br>record. | y 1, 1994<br>ring a du | , please<br>plicate |   |
| Search Add Person                                                                                                    |                        |                     | Ŧ |

#### A Person's MCIR General Information Record

 The new person's completed MCIR General Information record displays after a successful search.

| General Informa                                                                                                    | ation                                                                                                    | Person<br>Birth D<br>Provide              | : Test, Person<br>ate: 05/30/1940<br>ar: Overdue |                                     | <u>View</u>                               | Print Help<br>Home Exi |
|----------------------------------------------------------------------------------------------------|----------------------------------------------------------------------------------------------------|-------------------------------------------|--------------------------------------------------|-------------------------------------|-------------------------------------------|------------------------|
| Person Rem                                                                                                    | /Rcl VIM                                                                                                    | Imp/Exp                                   | My Site                                          | Adm                                 | Rpts                                      | Oth                    |
| Add/Find Roster Add I                                                                                                    | Imm Information S                                                                                                    | tatus <u>History</u>                      | awara ara-wasara                                 |                                     |                                           | and second             |
| this is not the correct p                                                                                                    | erson you may <u>Searc</u>                                                                                                    | <u>:h Again</u> .                         |                                                  |                                     |                                           |                        |
| Person Information                                                                                                    | : Edit                                                                                                    |                                           |                                                  | мо                                  | IR ID :                                   |                        |
| Name: Test, Perso                                                                                                    | on Birthdate:                                                                                                    | 05/30/1940                                |                                                  | Gender:                             |                                           | Female                 |
|                                                                                                    | Age:                                                                                                    | 80 Years 4 M                              | Aonths                                           |                                     |                                           |                        |
| Resp. Party: Test, Perso                                                                                                    | Jurisdiction                                                                                                    | No County A                               | Affiliation                                      | Primary Phor                        | ne:                                       |                        |
| Address: 123 Medica                                                                                                    | al Drive                                                                                                    |                                           |                                                  | Secondary Pl                        | hone:                                     |                        |
| Lansing M                                                                                                    | 1 48864                                                                                                    |                                           |                                                  | Address Stat                        | us:                                       | Invalid                |
| Country: United Stat                                                                                                    | tes County:                                                                                                    | No County                                 |                                                  | Address Upd                         | ated:                                     | 10/13/2020             |
| ound fr. Onned ofa                                                                                                    | ico county.                                                                                                    | No county                                 |                                                  | riduress opu                        | atoar                                     | 10/10/2020             |
| High Risk Condition<br>Influenza Screening P<br>Pregnancy: <u>Add</u>                                                                                                    | s: <u>Edit</u><br>Notification Po                                                                                                    | otential Lead Expos                       | sure (Flint Wat                                  | ter)                                |                                           |                        |
| High Risk Condition<br>Influenza Screening P<br>Pregnancy: <u>Add</u>                                                                                                    | s : <u>Edit</u><br>Notification Po<br>Immunizatio                                                                                                    | ons                                       | sure (Flint Wat                                  | ter)                                | Other                                     |                        |
| High Risk Condition<br>Influenza Screening P<br>Pregnancy: <u>Add</u><br>Series Dose                                                                                                    | s : <u>Edit</u><br>Notification Po<br>Immunizatio<br>1 Dose 2                                                                                                    | otential Lead Expos<br>ons<br>Dose 3 D    | sure (Flint Wat                                  | ter)                                | Other<br>ose 6+                           | Status                 |
| High Risk Condition<br>Influenza Screening P<br>Pregnancy: <u>Add</u><br>Series Dose<br>No Immunizations Giv<br>Other Administration                                                                                                    | s : <u>Edit</u><br>Notification Po<br>Immunizatio<br>1 Dose 2                                                                                                    | otential Lead Expos<br>ons<br>Dose 3 D    | sure (Flint Wat                                  | ter)                                | Other<br>ose 6+                           | Status                 |
| High Risk Condition<br>Influenza Screening P<br>Pregnancy: <u>Add</u><br>Series Dose<br>Vo Immunizations Giv<br>Other Administratio<br>Series                                                                                                    | s : <u>Edit</u><br>Notification Po<br>Immunization<br>1 Dose 2<br>Ven                                                                                                    | otential Lead Expos<br>Ons<br>Dose 3 D    | sure (Flint Wat                                  | ter)                                | Other<br>ose 6+                           | Status                 |
| High Risk Condition<br>Influenza Screening Pregnancy: <u>Add</u><br>Series Dose<br>No Immunizations Giv<br><b>Other Administratio</b><br>Series<br>No Other Administrati                                                                                                    | s : <u>Edit</u><br>Notification Po<br><u>Immunizatio</u><br>1 Dose 2<br>Ven<br>ons<br>ons Given                                                                                                    | otential Lead Expos<br>ons<br>Dose 3 D    | sure (Flint Wat                                  | ter)                                | Other<br>ose 6+                           | Status<br>Status       |
| High Risk Condition<br>Influenza Screening P<br>Pregnancy: <u>Add</u><br>Series Dose<br>No Immunizations Giv<br>Other Administration<br>Series<br>Vo Other Administration<br>Dispensed Vaccines                                                                                                    | s : <u>Edit</u><br>Notification Po<br><u>Immunizatio</u><br>1 Dose 2<br>Ven<br>ons<br>ons Given<br>/ Biologics                                                                                      | otential Lead Expos                       | sure (Flint Wat                                  | ter)                                | Other<br>ose 6+                           | Status<br>Status       |
| High Risk Condition<br>Influenza Screening P<br>Pregnancy: Add<br>Series Dose<br>No Immunizations Giv<br>Other Administratio<br>Series<br>No Other Administrati<br>Dispensed Vaccines<br>Vaccine/Biologic                                                                                                    | s : <u>Edit</u> Notification Po Immunizatio 1 Dose 2 ven ons ons Given 7 Biologics                                                                                                    | otential Lead Expos                       | sure (Flint Wat                                  | ter)<br>Dose 5 Do                   | Other<br>ose 6+<br>Age                    | Status                 |
| High Risk Condition<br>Influenza Screening P<br>Pregnancy: Add<br>Series Dose<br>No Immunizations Giv<br>Other Administratio<br>Series<br>No Other Administrati<br>Dispensed Vaccines<br>Vaccine/Biologic<br>No Dispensed Vaccine                                                                                                    | s : <u>Edit</u> Notification Po Immunizatio 1 Dose 2 ren ons ons Given / Biologics s or Biologics Found                                                                                             | otential Lead Expos                       | sure (Flint Wat                                  | ter)<br>Dose 5 Do                   | Other<br>ose 6+<br>Age                    | Status                 |
| High Risk Condition         Influenza Screening I         Pregnancy: Add         Series       Dose         No Immunizations Giv         Other Administration         Series         No Other Administration         Dispensed Vaccines         Vaccine/Biologic         No Dispensed Vaccine         Non-Administered I                                                                                                    | s : <u>Edit</u> Notification Po Immunizatio 1 Dose 2 Yen Ons Ons Given 7 Biologics S or Biologics Found Ooses/Positive In                                                                           | ons<br>Dose 3 D                           | sure (Flint Wat                                  | ter)<br>Dose 5 Do<br>Date           | Other<br>ose 6+<br>Age                    | Status<br>Status       |
| High Risk Condition<br>Influenza Screening I<br>Pregnancy: Add<br>Series Dose<br>No Immunizations Giv<br>Other Administratio<br>Series<br>Vo Other Administrati<br>Dispensed Vaccines<br>Vaccine/Biologic<br>Vo Dispensed Vaccine<br>Series/Antigen                                                                                                    | s : <u>Edit</u> Notification Po Immunizatio 1 Dose 2 Ven Ons Ons Given ( / Biologics S or Biologics Found Doses/Positive In                                                                         | d<br>nmunity<br>Date 3 D                  | eason                                            | ter)<br>Dose 5 Do<br>Date<br>Enter  | Other<br>ose 6+<br>Age<br>ed by           | Status                 |
| High Risk Condition<br>Influenza Screening Pregnancy: Add<br>Series Dose<br>No Immunizations Giv<br>Other Administratio<br>Series<br>Vo Other Administrati<br>Dispensed Vaccines<br>Vaccine/Biologic<br>Vo Dispensed Vaccine<br>Non-Administered D<br>Series/Antigen                                                                                                    | s : Edit<br>Notification Po<br>Immunizatio<br>1 Dose 2<br>ren<br>ons Given<br>/ Biologics<br>s or Biologics Found<br>Doses/Positive Imm                                                             | d<br>nmunity<br>Date Runnity              | eason                                            | ter)<br>Dose 5 Do<br>Date<br>Entern | Other<br>ose 6+<br>Age<br>ed by           | Status                 |
| High Risk Condition<br>Influenza Screening M<br>Pregnancy: Add<br>Series Dose<br>No Immunizations Giv<br>Other Administratio<br>Series<br>No Other Administratio<br>Dispensed Vaccines<br>Vaccine/Biologic<br>No Dispensed Vaccine<br>Non-Administered D<br>Series/Antigen<br>No Non-Administered<br>Compromised Doses                                                                                                    | s : Edit<br>Notification Po<br>Immunizatio<br>1 Dose 2<br>een<br>ons Given<br>5 / Biologics<br>s or Biologics Found<br>Doses/Positive Imm<br>s                                                      | d<br>nmunity<br>Date Ranunities Found     | eason                                            | ter)<br>Dose 5 Do<br>Date<br>Entere | Other<br>ose 6+<br>Age<br>ed by           | Status                 |
| High Risk Condition         Influenza Screening I         Pregnancy: Add         Series         No Immunizations Giv         Other Administration         Series         No Other Administration         Dispensed Vaccines         Vaccine/Biologic         No Dispensed Vaccines         Non-Administered I         Series/Antigen         No Non-Administered Doses         Vaccine         No Non-Administered Doses         Vaccine                                                                                                    | s : <u>Edit</u> Notification Po Immunizatio 1 Dose 2 ven ons ons Given 7 Biologics s or Biologics Found Doses/Positive Imm boxes/Positive Imm s Date es Found                                       | d<br>nmunity<br>Date Ra<br>nunities Found | eason<br>Description                             | ter)<br>Dose 5 Do<br>Date<br>Entern | Other<br>ose 6+<br>Age<br>ed by           | Status                 |
| High Risk Condition<br>Influenza Screening I<br>Pregnancy: Add<br>Series Dose<br>No Immunizations Giv<br>Other Administration<br>Series<br>No Other Administration<br>Dispensed Vaccines<br>Vaccine/Biologic<br>No Dispensed Vaccine<br>Non-Administered I<br>Series/Antigen<br>No Non-Administered<br>Compromised Doses<br>Vaccine                                                                                                    | s : Edit<br>Notification Po<br>Immunization<br>1 Dose 2<br>ren<br>ons<br>ons Given<br>/ Biologics<br>s or Biologics Found<br>Doses/Positive Imm<br>s<br>Doses/Positive Imm<br>s<br>Date<br>es Found | d<br>nmunity<br>Date Ra<br>nunities Found | eason<br>Description                             | ter) Dose 5 Do Date Enter           | Other<br>ose 6+<br>Age<br>ed by           | Status                 |
| High Risk Condition         Influenza Screening I         Pregnancy: Add         Series         No Immunizations Giv         Other Administration         Series         No Other Administration         Series         No Other Administration         Dispensed Vaccines         Vaccine/Biologic         Non-Administered         Series/Antigen         No Non-Administered         Compromised Doses         Vaccine         No Compromised Doses         No Compromised Doses         Series/Doses         Vaccine         No Compromised Doses         Vaccine         No Compromised Doses         Series/Doses | s : Edit<br>Notification Po<br>Immunization<br>1 Dose 2<br>ren<br>ons Given<br>7 Biologics<br>s or Biologics Found<br>Doses/Positive Imm<br>s Date<br>es Found<br>se # Va                           | d<br>nmunity<br>Date R<br>munities Found  | eason<br>Description                             | ter) Dose 5 Do Date Enter           | Other<br>ose 6+<br>Age<br>ed by<br>Reason | Status                 |

## The End.

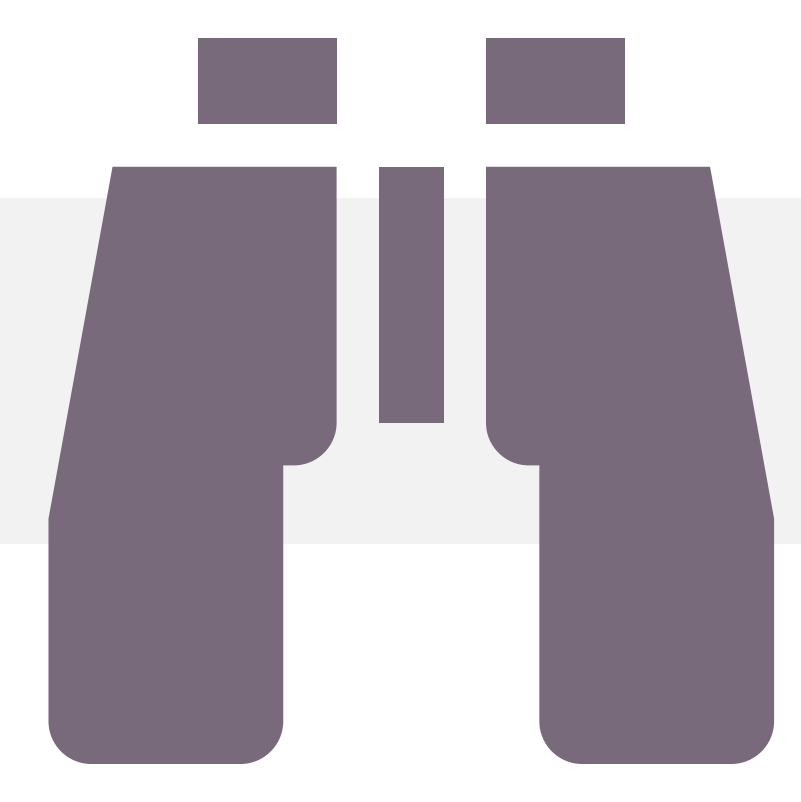

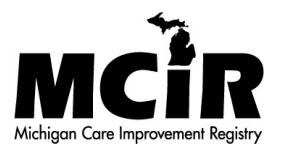